# **Rilevazione estinzione debiti**

# GUIDA RAPIDA UTENTE SCUOLA

#### Indice dei contenuti

| 1 | GUIDA   | RAPIDA PER GLI UTENTI SCUOLA                                          | 3  |
|---|---------|-----------------------------------------------------------------------|----|
|   | 11      |                                                                       | 3  |
|   | 1.1.1   | Rilevazione ed integrazione Beneficiari Crediti certi PA              |    |
|   | 1.1.1.1 | Modalità operative di acquisizione dati beneficiari Crediti certi PA. | 4  |
|   | 1.1.1.2 | Saldato tramite ma.di pag. (Saldato tramite mandato di pagamento)     | 6  |
|   | 1.1.1.3 | Saldato con altre modalità di estinzione                              | 7  |
|   | 1.1.1.4 | Atto di pignoramento                                                  | 8  |
|   | 1.1.1.5 | Non estinto                                                           | 9  |
|   | 1.1.1.6 | Debito comunicato per errore                                          | 10 |

# 1 Guida Rapida per gli utenti Scuola

La corrente versione del documento è una guida rapida alle attività degli utenti Scuola per la "Verifica dei titoli per la estinzione crediti certi della PA rimasti da pagare". (Riferimento normativo: DL. 35/13.)

# 1.1 Modalità di utilizzo dell'applicazione

## 1.1.1 Inserimento titoli per la estinzione del debito verso i Beneficiari Crediti certi PA

Per soddisfare la richiesta dell'Amministrazione viene messa a disposizione dell'istituzione scolastica una maschera di inserimento che mostra solamente l'elenco dei crediti che deve provvedere a saldare sulla base della successiva fase di validazione effettuata dal MEF. Tali crediti, pertanto, sono desunti dalla precedente rilevazione ("Rilevazione fatture scadute PA"), a meno di quei debiti non riconosciuti dal MEF, o eliminati dopo le successive comunicazioni eventulamente intercorse tra le Istituzioni scolastiche e la DGPFB.

Nella rilevazione l'istituzione scolastica dovrà indicare:

- 1. in caso di debito saldato tutti gli estremi di estinzione;
- 2. in caso di debtio non saldato la motivazione per la mancata estinzione del debito.

Il pagamento, nel caso di pagamenti che estinguano più debiti, può essere superiore all'importo del debito, per cui l'istituzione scolastica dovrà indicare la quota parte del pagamento riferita allo specifico debito.

Il pagamento può essere estinto con diverse modalità contemporaneamente, con mandato di pagamento, a seguito di atto di pignoramento e attraverso altre forme di pagamento.

La maschera di inserimento mostra (protetti) i dati del creditore e gli estremi identificativi del titolo che dà diritto al pagamento.

# 1.1.1.1 Modalità operative di acquisizione dati dei titoli per la estinzione del debito verso i Beneficiari Crediti certi PA.

La funzionalità presenta una sezione prinicipale in cui sono presenti i debiti certi di cui si deve indicare le modalità di estinzione, composti da:

- Codice Fiscale / Partita IVA
- Ragione Sociale
- Tipo Contratto
- Tipo Documento
- Numero Documento
- Data documento
- Importo del Debito (Lordo IVA)
- Totale importo quote inserite (mostra la somma delle quote di estinzione inserite)

Per ogni debito certo può essere indicata la modalità di estinzione con cui si è proceduto al pagamento:

- Saldato tramite ma.di pag. (saldato tramite mandato di pagamento)
- Saldato con altre modalità
- Atto di pignoramento
- Non estinto
- Debito comunicato per errore

|                      |                                                       | u stringen                                                                                                    | Ci lin                                                        |                                               |                                     |                                                      |                                                                                                    |                                                                                     |                                  |                             |                                                                                                    | 1.11           |                                          |
|----------------------|-------------------------------------------------------|----------------------------------------------------------------------------------------------------|---------------------------------------------------------------|-----------------------------------------------|-------------------------------------|------------------------------------------------------|----------------------------------------------------------------------------------------------------|-------------------------------------------------------------------------------------|----------------------------------|-----------------------------|----------------------------------------------------------------------------------------------------|----------------|------------------------------------------|
| of call of the first | a. <b>u</b> au                                        | UZIUI I                                                                                                    | B <sup>+</sup> 12                                             | _                                             | -                                   | -                                                    | -                                                                                                    | -                                                                                   | -                                | -                           |                                                                                                    | Цp             | गांववे की अस                             |
|                      |                                                       |                                                                                                    |                                                               |                                               |                                     |                                                      | - 14                                                                                                    | 2                                                                                   | <b>.</b>                         | 14                          | 100                                                                                                    |                |                                          |
|                      |                                                       |                                                                                                    |                                                               |                                               |                                     | 10                                                   | -                                                                                                    | and the                                                                             |                                  |                             |                                                                                                    | 1              | Contraction of the                       |
|                      | ansa nigo                                             | evete-                                                                                                    |                                                               |                                               |                                     |                                                      |                                                                                                    |                                                                                     |                                  |                             |                                                                                                    |                |                                          |
| PASROD CAMLO         | (24)                                                  |                                                                                                    |                                                               |                                               |                                     |                                                      |                                                                                                    |                                                                                     |                                  |                             |                                                                                                    |                |                                          |
|                      |                                                       |                                                                                                    |                                                               |                                               | Rileved                             | ione Verifica                                        | dei Cresht Carti                                                                                                    | della PA de Sala                                                                    | are                              |                             |                                                                                                    |                |                                          |
| a disti atterite     |                                                       |                                                                                                    |                                                               |                                               |                                     | A1                                                   | no Finanzianio: 2                                                                                                    | 913                                                                                 |                                  |                             |                                                                                                    |                |                                          |
|                      |                                                       |                                                                                                    |                                                               |                                               |                                     |                                                      | RMIC#C4003                                                                                                    |                                                                                     |                                  |                             |                                                                                                    |                |                                          |
|                      | ISTUTIO CONCERNSIVO                                   |                                                                                                    |                                                               |                                               |                                     |                                                      |                                                                                                    |                                                                                     |                                  |                             |                                                                                                    |                |                                          |
|                      | LC ANZIO IV                                           |                                                                                                    |                                                               |                                               |                                     |                                                      |                                                                                                    |                                                                                     |                                  |                             |                                                                                                    |                |                                          |
|                      |                                                       |                                                                                                    |                                                               |                                               |                                     | ism                                                  | LC, ANZIO IV                                                                                                    | NSIVO                                                                               |                                  |                             |                                                                                                    |                |                                          |
|                      |                                                       |                                                                                                    |                                                               |                                               |                                     | isin                                                 | LC, ANZIO IV<br>ANZIO                                                                                                    | NSIVO                                                                               |                                  |                             |                                                                                                    |                |                                          |
|                      |                                                       |                                                                                                    |                                                               |                                               |                                     | 15111                                                | LC. ANZIO IV<br>ANZIO                                                                                                    | NSIVO                                                                               |                                  |                             |                                                                                                    |                |                                          |
|                      |                                                       |                                                                                                    |                                                               |                                               | 006                                 | ISTIT<br>ETTO Rive                                   | LC. ANZIO IV<br>ANZIO<br>mensi Castal PA V                                                                                                    | aletati a da Saldara                                                                |                                  |                             |                                                                                                    |                |                                          |
|                      |                                                       |                                                                                                    |                                                               |                                               | 005                                 | ETTO Revo                                            | UTO COMPREI<br>LC. ANZIO IV<br>ANZIO<br>ness Cada PA V                                                                                                    | ASTVO<br>alctati a da Saldara                                                       |                                  |                             |                                                                                                    |                |                                          |
|                      |                                                       |                                                                                                    |                                                               |                                               | 000                                 | ETTO Revo                                            | UTO COMPREI<br>LC. ANZIO IV<br>ANZIO<br>mana Caedia PA V                                                                                                    | NSIVO                                                                               |                                  |                             |                                                                                                    |                |                                          |
|                      |                                                       |                                                                                                    |                                                               |                                               | osc                                 | ETTO Reva                                            | LC. ANZIO IV<br>ANZIO<br>CONFERNATO                                                                                                    | nistivio<br>ekstei e de Sakhere                                                     |                                  |                             | 1                                                                                                    |                |                                          |
|                      | Codice freques :<br>Bantia ha                         | Napree<br>605388                                                                                                    | Tipo contratto                                                | Type                                          | COGC<br>Materia<br>History          | ETTO Rava<br>Oute<br>Decemento                       | LC, ANZIO IV<br>ANZIO<br>mensi Castis PA V<br>CONFERMANTI<br>Datalo Contact<br>Datalo Contact                                                                 | nistati a da Saidara<br>Nation angenty<br>yante mentika                             | Sectore transfe                  | Saldato con<br>attos recal. | ADD-13<br>protectionarity                                                                                                    | Nor<br>and the | Distant<br>Transattalu<br>Jot armes      |
|                      | Codes fraudel<br>Randalites                           | Nagove<br>iscissi<br>Diffix (4 PROVA                                                                                                    | Tipo contratto<br>ALTRI ATTINATI                              | 1900<br>800 800 800 800 800 800 800 800 800 8 | Andreal a<br>Andreal a<br>Andreal a | ETTO Rovos<br>Outor<br>Decamando<br>8-ct 2010        | UCOMPRET<br>LC ANZIO IV<br>ANZIO<br>more Caede PA V<br>CONFERNATE<br>Internet for<br>Exercise Caede PA V<br>CONFERNATE<br>Internet for<br>Exercise Caede PA V | folder segartig<br>gaste segartig<br>gaste segartig<br>2/20120                      | Seldots trainita<br>tra, dr pag  | Salitato con<br>attor read. | Adap as<br>protected to the second second secon |                | Debies<br>Turbisscale<br>Jot annues      |
|                      | Codes fraude :<br>Bereizion<br>elifettata<br>13440000 | Napree<br>Socies<br>Officie Recy-s<br>SECONCH<br>SECONCH<br>S | Tipo contratto<br>ALTRI ANIALTI<br>NONTO PALLOS<br>FORMATANIS | tipo<br>Bocarrente<br>ALTRO<br>FATTURA        | OGC<br>Materia<br>documento         | Dute<br>Dute<br>Decemento<br>B-cr-2012<br>25-co-2012 | COMPREJ<br>LC, ANZIO V<br>ANZIO<br>mane Casta PA V<br>COMPERIMENTI<br>Inspecto da<br>Data durato<br>200123                                                    | VSIVO<br>Intati a da Saldara<br>Teldar angenta<br>grant angenta<br>grant pa<br>0.00 | Sensore transits<br>ins. dr.pag. | Satisfue con<br>attaread.   | Ada a particular da                                                                                                    |                | Dadam<br>Tarriantanda<br>per annume<br>1 |

L'istituzione scolastica non può inserire nuovi crediti oltre quelli proposti; deve però indicare le modalità di estinzione di ogni songolo debito.

Alla fine della rilevazione, l'istituzione scolastica può confermare i dati inseriti tramite la funzione "**Conferma Rilevazione**". È fondamentale, dopo aver inserito tutti i dati, Confermare la Rilevazione.

La funzione, al momento della "Conferma" effettua il controolo che la somma totale delle quote di estinzione non superi, nè sia inferiore alla quota complessiva del debito. Eventuali "debiti comunicati per errore" vengono esclusi dal controllo.

Nel caso che l'istituzione scolastica si accorga di aver commesso degli errori, dopo aver selezionato un beneficiario, può sempre annullare i dati inseriti tramite la funzione "**Annulla Rilevazione**" e ripartire dall'inizio.

Inoltre, l'istituzione scolastica, in pratica con la stessa operatività di annulla rilevazione, può cancellare i dati di tutti i pagamenti tramite la funzione: "**Cancella dati Rilevazione**".

L'istituzione scolastica può estinguere i dati della rilevazione utilizzando le modalità previste, elencate neli seguenti paragrafi.

# 1.1.1.2 Saldato tramite ma.di pag. (Saldato tramite mandato di pagamento).

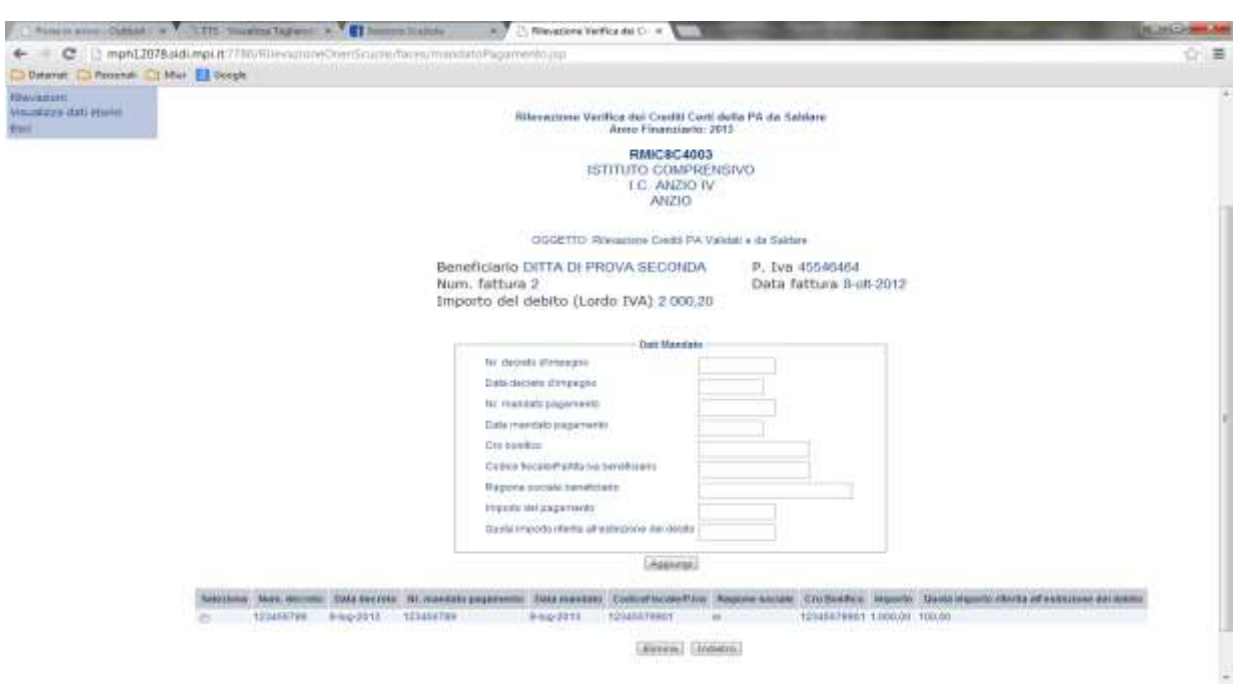

La maschera permette di inserire gli N mandati di pagamento che hanno concorso all'estinzione del debito.

Devono essere indicati:

- Nr. decreto d'impegno.
- Data decreto d'impegno.
- Nr. mandato pagamento.
- Data mandato pagamento.
- Cro Bonifico.
- Codice fiscale/Partita iva beneficiario.
- Ragione sociale beneficiario.
- Importo del pagamento (deve contenere l'importo totale del Mandato di pagamento).
- Quota importo riferita all'estinzione del debito. Il campo è obbligatorio, deve contenere la quota parte dell'importo del Mandato di pagamento dedicata all'estinzione del debito.

La quota importo di estinzione non può superare quella del mandato cui si riferisce (Importo del Pagamento).

La somma totale delle quote di estinzione (anche delle altre sezioni di modalità di estinzione) non può superare la quota complessiva del debito.

Il tasto Aggiungi permette di inserire nella lista la modalità di estinzione.

### 1.1.1.3 Saldato con altre modalità di estinzione

| Penter area - Cartes a Citte - Without | anni a 1 🖬 Jonese Lanta                                                                                                    |                      |
|----------------------------------------|----------------------------------------------------------------------------------------------------|----------------------|
| Peteret Chevron Children Correla       | apprestrambouries/area/area/area/area/area/                                                                                                    | - W. (               |
|                                        |                                                                                                    | Ander II Streem      |
| Contract Ministered                    |                                                                                                    | Charment - dels Room |
| venuto FABRIZIO CAMBLIERI              | An and a second second s |                      |
| et serveu                              | Altre modalital inserte constitamente                                                                                                    |                      |
| esapore<br>esalizza dati etnem<br>et   | Rilevacione Verifica dei Crediti Cardi della PA de Seldare<br>Anno Finanzierio: 2013                                                                                                    |                      |
|                                        | RMICBC4003<br>ISTITUTO COMPRENSIVO<br>I.C. ANZIO<br>ANZIO                                                                                                    |                      |
|                                        | OGGETTO Releasence Credit PA Validati e da Saldare                                                                                                    |                      |
|                                        | Beneficiano DITTA DI PROVA SECONDA<br>Num, fattura 2<br>Importo del debito (Lordo IVA) 2.000,20                                                                                                    |                      |
|                                        | Dati Ative Medanita'                                                                                                    |                      |
|                                        | Madulta & estruiore                                                                                                    |                      |
|                                        | Codica Tacalad <sup>a</sup> anta iva beneficiana                                                                                                    |                      |
|                                        | Ragene eccele beceficiane                                                                                                    |                      |
|                                        | trigente del paganierio                                                                                                    |                      |
|                                        | Lama importo menta se emitidade de decida                                                                                                    |                      |
|                                        | (Againtai)                                                                                                    |                      |
|                                        | Course Many second 17744 Research South Statement Statement Statement                                                                                                    |                      |
|                                        | m 12349478237m 151.00 (00.00                                                                                                    |                      |
|                                        | (many) (many)                                                                                                    |                      |
|                                        | Leveres (Lindetto)                                                                                                    |                      |

La maschera permette di inserire le N modalità di estinzione generiche che hanno concorso all'estinzione del debito.

Devono essere indicati:

- Modalita' di estinzione.
- Codice fiscale/Partita iva beneficiario
- Ragione sociale beneficiario.
- Importo del pagamento (deve contenere l'importo totale del pagamento).
- Quota importo riferita all'estinzione del debito. Il campo è obbligatorio, deve contenere la quota parte del pagamento dedicata all'estinzione del debito.

La quota importo di estinzione non può superare quella del pagamento cui si riferisce (Importo del Pagamento).

La somma totale delle quote di estinzione (anche delle altre sezioni di modalità di estinzione) non può superare la quota complessiva del debito.

Il tasto Aggiungi permette di inserire nella lista la modalità di estinzione.

# 1.1.1.4 Atto di pignoramento

| Automation - Contest in O.T.S. Venetics In         | grand * 👔 ferrere hands * 🖉 Rievassee Verka de G. x                                                                                            | KCH Come       |
|----------------------------------------------------|----------------------------------------------------------------------------------------------------|----------------|
| ← → C 🗋 mph12078.sidumpi.it 7780/80ev              | annes pergena annes internet internet an                                                                                                    | (1) 周          |
| Detartat D Percendi D Mut 🚺 Google                 |                                                                                                    | 100001         |
|                                                    |                                                                                                    | Andre 16 Stars |
| area riservata                                     |                                                                                                    |                |
| Denverato FABRIZIO CAMILLIURI<br>Otavi servitti    | Pagnopramento essento correttoresite                                                                                                    |                |
| fillesigaterti<br>Vepuellazie dati etreloi<br>Esti | Rikewaitane Verifica del Crada Canti della PA de Saldare<br>Areco Finanziario 2013                                                             |                |
|                                                    | RMICSC4003<br>ISTITUTO COMPRENSIVO<br>I.C. AUZIO IV<br>ANZIO                                                                                   |                |
|                                                    | OUGETTO Researces Credit PA Validati a sta flatilera                                                                                           |                |
|                                                    | Beneficiario DITTA DI FROVA SECONDA<br>Num. fattura 2<br>Importo del debito (Lordo IVA) 2.000,20                                               |                |
|                                                    | Dati Higewranesto Triturale Nurraire pril provedimento Data provedimento Imento dei pogarianto Ouata ingutar itteita all'estituzione sea anche |                |
|                                                    | LABORTON,                                                                                                    |                |
|                                                    | Soluzione Tollanale Namerapril, provedimento Sella provedimente Argorite Geola Inporte offenta all'estimates del relato.                       |                |
|                                                    | C 4 123458789 2-40-2813 5988 500.00                                                                                                    |                |
|                                                    | General Gomman                                                                                                    |                |

La maschera permette di inserire gli N atti del tribunale che hanno concorso all'estinzione del debito.

Devono essere indicati:

- o Tribunale
- Numero prot. Provvedimento
- Data provvedimento
- Importo del pagamento (deve contenere l'importo totale del pignoramento).
- Quota importo riferita all'estinzione del debito. Il campo è obbligatorio, deve essere indicato la quota parte dell'atto di pignoramento dedicata all'estinzione del debito.

La quota importo di estinzione non può superare quella del l'atto di pignoramento cui si riferisce (Importo del Pagamento).

La somma totale delle quote di estinzione (anche delle altre sezioni di modalità di estinzione) non può superare la quota complessiva del debito.

Il tasto **Aggiungi** permette di inserire nella lista l'atto di pignoramento. Il debito può essere estinto con N atti di pignoramento.

# 1.1.1.5 Non estinto

| Annun anne - Cutteri : a OTTE - Human Te                               | gant x 👔 Immen Lawer x 🖉 🖓 Rivatore Yerkes de Gr 🛪 🛄                                             | the second second second second second second second second second second second second second second second s | KING-                                                                                                    |
|------------------------------------------------------------------------|--------------------------------------------------------------------------------------------------|----------------------------------------------------------------------------------------------------|----------------------------------------------------------------------------------------------------|
| C C mph12078.sid.mpi.it.7780/40ev     Detartat C Percent C Mar C Googe | acities/hem/sourie/hores/mancate/sites/ane.pp                                                    |                                                                                                    | (1) ≡                                                                                                    |
| pubblica.                                                              | ioneut                                                                                           |                                                                                                    | Upirhak diri serving AIDI                                                                                        |
|                                                                        |                                                                                                  |                                                                                                    |                                                                                                    |
| eres ripervets                                                         |                                                                                                  |                                                                                                    | and the second second second second second second second second second second second second second second second |
| Etami serviti                                                          |                                                                                                  |                                                                                                    |                                                                                                    |
| Tiller-advant.                                                         | Rilevacione Verifica del Crediti Corti de<br>Auto Finanziario: 251                               | dia Ph dia Solitare<br>3                                                                                       |                                                                                                    |
| Avenueza del stato                                                     | RMIC&C4003<br>TSTITUTO COMPRENS<br>L.C. AVIZIO IV<br>AVIZIO                                      | sivo                                                                                                    |                                                                                                    |
|                                                                        | OGGETTO: Reveatore Creds PA Valid                                                                | teti e da Saitdare                                                                                             |                                                                                                    |
|                                                                        | Beneficiario DITTA DI PROVA SECONDA<br>Num, fattura 2<br>Importo del debito (Lordo IVA) 2.000.20 | P. Ive 45546464<br>Deta fattura 8-08-2012                                                                      |                                                                                                    |
|                                                                        | Data Marcala estrujuer                                                                           |                                                                                                    |                                                                                                    |
|                                                                        | Midve Maesata estitasee                                                                          |                                                                                                    |                                                                                                    |
|                                                                        | Importe manuale estimatore (2.00                                                                 |                                                                                                    |                                                                                                    |
|                                                                        | (Jana) (Steres) (J                                                                               | dena)                                                                                                    |                                                                                                    |
| Onest vers 18.0.8 Tutt I dutt: streves © 2007                          | Ministern delle Pubblice Intruzione - Viele Trastevere, 7814 - 02153 RDMA                        |                                                                                                    |                                                                                                    |

La maschera permette di inserire il motivo che ha portato alla mancata (anche parziale) estinzione del debito. In particolare, in questa sezione, deve essere indicata, dandone precisa motivazione, la quota parte del debito che non è stato possibile estinguere.

Devono essere indicati:

- Motivo mancata estinzione
- Importo mancata estinzione. Il campo è obbligatorio e concorre al calcolo della somma complessiva di estinzione.

Il tasto **Salva** permette di inserire slavare le informazioni inserite.

## 1.1.1.6 Debito comunicato per errore

| Annum annu - Cattan - # OTTS - Visantas Tagana - * 🚺 Seam                   | n hússile 🔅 🔿 Ribeatures Yerikas dei G 🛪 🔛                                                       | KON COMPANY                  |
|-----------------------------------------------------------------------------|--------------------------------------------------------------------------------------------------|------------------------------|
| C Inph12078.sdump.it //III/IllevanoreChardScucie/                           | faceurdetxtuf, imféri jap                                                                        | (1) 首                        |
| pubblica. struzionet                                                        |                                                                                                  | II parkale del servinj AIDI  |
|                                                                             | : Danne :                                                                                        | the second second            |
| area risorvata                                                              |                                                                                                  | and the second second second |
| Etaki serviti                                                               |                                                                                                  |                              |
| Resources                                                                   | Riteracione Verifica del Crediti Corti della PA da Salitare<br>Anno Finanziario: 2013            |                              |
| Land the state of the state                                                 | RMCSC4003<br>ISTITUTO COMPRENSIVO<br>I.C. ANZIO IV<br>ANZIO                                      |                              |
|                                                                             | OGGETTO: Rilevatione Dedds PA Validati e da Saldare                                              |                              |
|                                                                             | Beneficiario DITTA DI PROVA SECONDA<br>Num, fattura 2<br>Importo del debito (Lordo IVA) 2 000/20 |                              |
|                                                                             | Satt Debito consents ats per errore                                                              |                              |
|                                                                             | edulor<br>divante<br>comunicate<br>per antee                                                     |                              |
|                                                                             | (fories) (Horma) (Josiana)                                                                       |                              |
| Greet vera 18.8.0. Tutt i dettr destust © 2007 - 111 🔐 Ministrono della Pul | bbilca Estructuse - Vole Transvere 7604 - 00103 RCMA                                             |                              |

La maschera, nel caso in cui il debito sia stato comunicato per errore, permette di inserire una giusta motivazione. Questa modalità è esclusiva, non permette la presenza di altre modalità di estinzione.

Il "debito comunicato per errore" non viene considerato nel controllo di congruenza degli importi che entra in funzione nel momento in cui viene confermata la rilevazione.